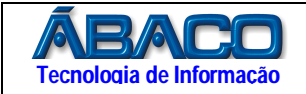

## Alteração de senha de usuário

Rotinas para alterar senha de usuário via sistema ou link por email.

Para alterar a senha do usuário pessoa (Física ou Jurídica) via acesso ao sistema, realize os passos a seguir:

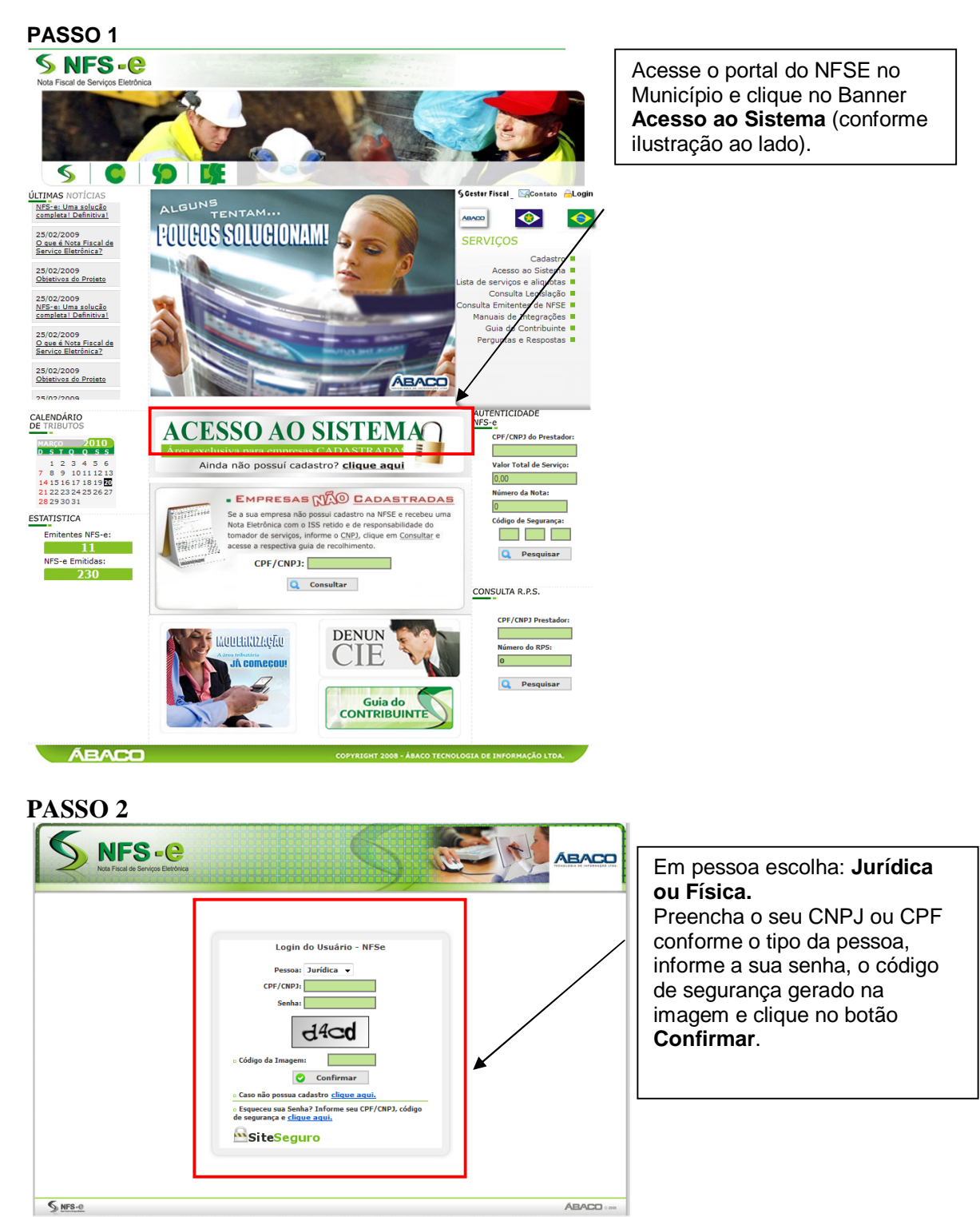

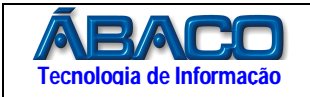

## PASSO 3

Acessar o menu do sistema (Imagem 1), Perfil → Alterar Senha;

Nesta funcionalidade permite o usuário alterar nova senha de acesso ao sistema NFSe.

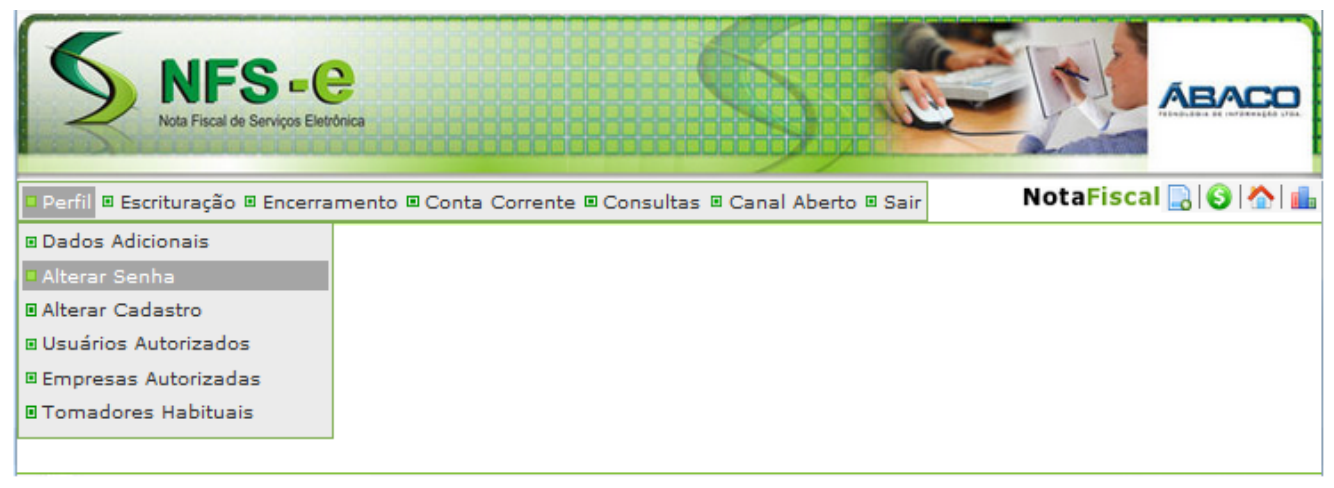

Imagem 1 - Menu – Alterar Senha

Para alterar senha o usuário deve preencher os seguintes campos conforme (imagem 2):

**Senha Atual**: O usuário deve informar a senha atual de acesso ao sistema para permitir alterar a senha.

Nova Senha: Digitar a nova senha alfanumérica de no mínimo 6 dígitos e no máximo 10.

**Confirma Senha**: Digitar a nova senha alfanumérica de no mínimo 6 dígitos e no máximo 10.

**Dica de Senha**: Digitar uma dica de senha que servirá de ajuda para recuperar a senha em caso de esquecimento.

Após digitar todos os campos clique no botão Confirmar para realizar a alteração da senha.

| ALTERAÇÃO DE SENHA                                       |  |  |
|----------------------------------------------------------|--|--|
| SENHA                                                    |  |  |
| Senha Atual:*                                            |  |  |
| Senha alfanumérica de no mínimo 6 digitos e no máximo 10 |  |  |
| Nova Senha:*                                             |  |  |
| Confirma Senha:*                                         |  |  |
| Dica de Senha:*                                          |  |  |
|                                                          |  |  |
| Dados de preenchimento obrigatório!                      |  |  |

Imagem 2 – Tela de alteração de senha

🙄 Confirmar

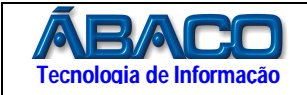

## PASSO 4

Para alterar a senha do usuário pessoa (Física ou Jurídica) via solicitação de link por email, realize os passos a seguir:

Nesta funcionalidade o usuário vai solicitar um link para alteração de senha que será enviado no email que consta em seu cadastro. Com o link que receber no email poderá acessar o sistema para alterar a senha e logo em seguida acessar o sistema NFSe com a nova senha.

Acessar o portal do sistema NFSe (Imagem PASSO 1), Portal → Acesso ao Sistema;

Observação:

1 - O sistema só enviará o link para usuários ativos no sistema, usuários bloqueados precisa seguir a orientação da prefeitura.

2 – Se o usuário solicitar duas ou mais vezes a alteração de senha, o link válido para alterar a senha será o último email recebido.

No menu de acesso ao sistema – Módulo Usuário, seguir os seguintes passos:

Pessoa: Selecionar o tipo de pessoa se Física ou Jurídica.

**CPF/CNPJ**: Digitar o CPF ou CNPJ conforme o tipo de pessoa informada acima.

Código da Imagem: Digitar o código da imagem apresentada pelo sistema.

Clique no ícone "Clique Aqui" da opção "Esqueceu sua senha?" que o sistema envia um email com o link para alterar a senha conforme imagem 4.

| NFS - C               |                                                                                                    |
|-----------------------|----------------------------------------------------------------------------------------------------|
| Acesso ao Sistema - U | suário                                                                                                    |
|                       | Pessoa: Jurídica V<br>CPF/CNPJ: 52917898000160<br>Senha:<br>7///SC<br>• Código da<br>7///SC<br>• Cáso não possua cadastro <u>clique aqui</u> .<br>• Caso não possua cadastro <u>clique aqui</u> .<br>• Esqueceu sua Senha? Informe seu CPF/CNPJ, código de<br>segurança e <u>clique aqui</u> .<br>• SiteSeguro |

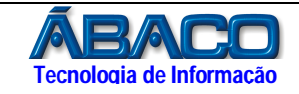

| Nota Fiscal de Serviços Eletro |                                                                                                    |
|--------------------------------|----------------------------------------------------------------------------------------------------|
| Acesso ao Sistema - Us         | uário                                                                                                    |
|                                | INFORMAÇÃO: Acesse seu email para reiniciar a senha!   Pessoa: Jurídica ▼   CPF/CNPJ: 52917898000160   Senha: DATYME   Ocódigo da Exmv   Imagem: Confirmar   • Caso não possua cadastro clique aquí. • Esqueceu sua Senha? Informe seu CPF/CNPJ, código de segurança e clique aquí.   • Esqueceu sua Senha? Informe seu CPF/CNPJ, código de segurança e clique aquí. |

Imagem 4 - Menu – Alterar Senha

Após acessar a caixa de email, clique no email que recebeu com o assunto "**Solicitação de Alteração de Senha**", clique no link ou copie e cole o link na barra de endereço do seu navegador que o sistema apresentará a tela para alteração de senha, digita a senha e a nova senha e confirme, Apresentando a mensagem de senha alterada com sucesso, já pode logar no sistema com a nova senha.

| ALTERAÇÃO DE SENHA                                                         |                                                                              |  |  |
|----------------------------------------------------------------------------|------------------------------------------------------------------------------|--|--|
| SENHA                                                                      |                                                                              |  |  |
| CPF/CNPJ/USUÁRIO:<br>Nome ou Razão Social:                                 | 03.779.062/0001-31<br>ÁBACO TECNOLOGIA                                       |  |  |
| Nova Senha:*                                                               |                                                                              |  |  |
| Confirma Senha:*                                                           | • • • • • • • •                                                              |  |  |
| * Dados de preenchiment                                                    | o obrigatório!                                                               |  |  |
| Imagem 5 - Menu – Alterar Senha<br>ALTERAÇÃO DE SENHA                      |                                                                              |  |  |
| SENHA                                                                      |                                                                              |  |  |
| CPF/CNPJ/USUÁRIO:<br>Nome ou Razão Social:<br><b>Senha alfanumérica de</b> | 03.779.062/0001-31<br>ÁBACO TECNOLOGIA<br>no mínimo 6 digitos e no máximo 10 |  |  |
| Nova Senha:*                                                               |                                                                              |  |  |
| Confirma Senha:*                                                           |                                                                              |  |  |
| 🕕 INFORMAÇÃO: Senh                                                         | a alterada com sucesso!                                                      |  |  |
| * Dedae de secondaire est                                                  | to abata strate                                                              |  |  |

Imagem 6 – Botão Login ao sistema